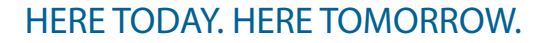

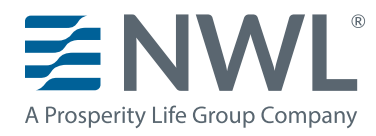

## Welcome to MyNWL

## The secure website for NWL appointed agents to access everything they need to manage their NWL business.

## 1 Step one is to register for access to the site. Help & Support FormSource Larnes Burke on behalf of Harrison, Carl 👻 🛛 B3015 - Annuity 👻 MyNWL° My Business 🔻 Licensing & Commis Products -Marketing -Earn up to 1% additional COMMISSION commission With NWL<sup>®</sup> Enhanced Commission Program<sup>®</sup> eligible annuities only. Quick Links My Business > Annuity Products Calculators & Tools FormSource > Interest Rates Important Updates > Life Insurance Products NWL<sup>®</sup> Contacts – Help & Support Product Highlight Sheets Wholesaler Map **Upload Documents** Submit Business via e-App Illustrations & Quotes

2 Navigate to MyNWL.com and under the Sign In button, select "Create an Account". For detailed information, view the Single Sign On PDF available on the Doing Business with NWL page on NWLAdvisor .com. After you have created your account, sign in to MyNWL using your credentials.

## My**NWL**°

| Username |            |         |
|----------|------------|---------|
| Username |            |         |
| Password | Forgot you | r passw |
| Password |            |         |

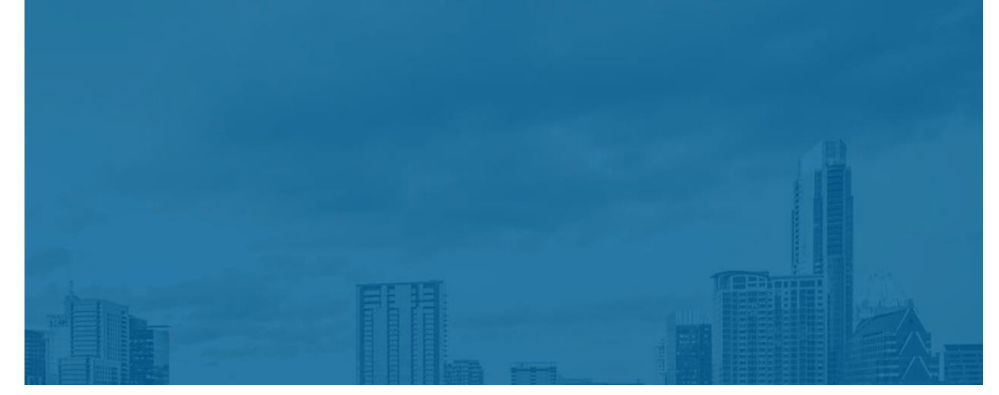

3 Welcome to the MyNWL homepage. The FormSource hyperlink is your link to all product forms.

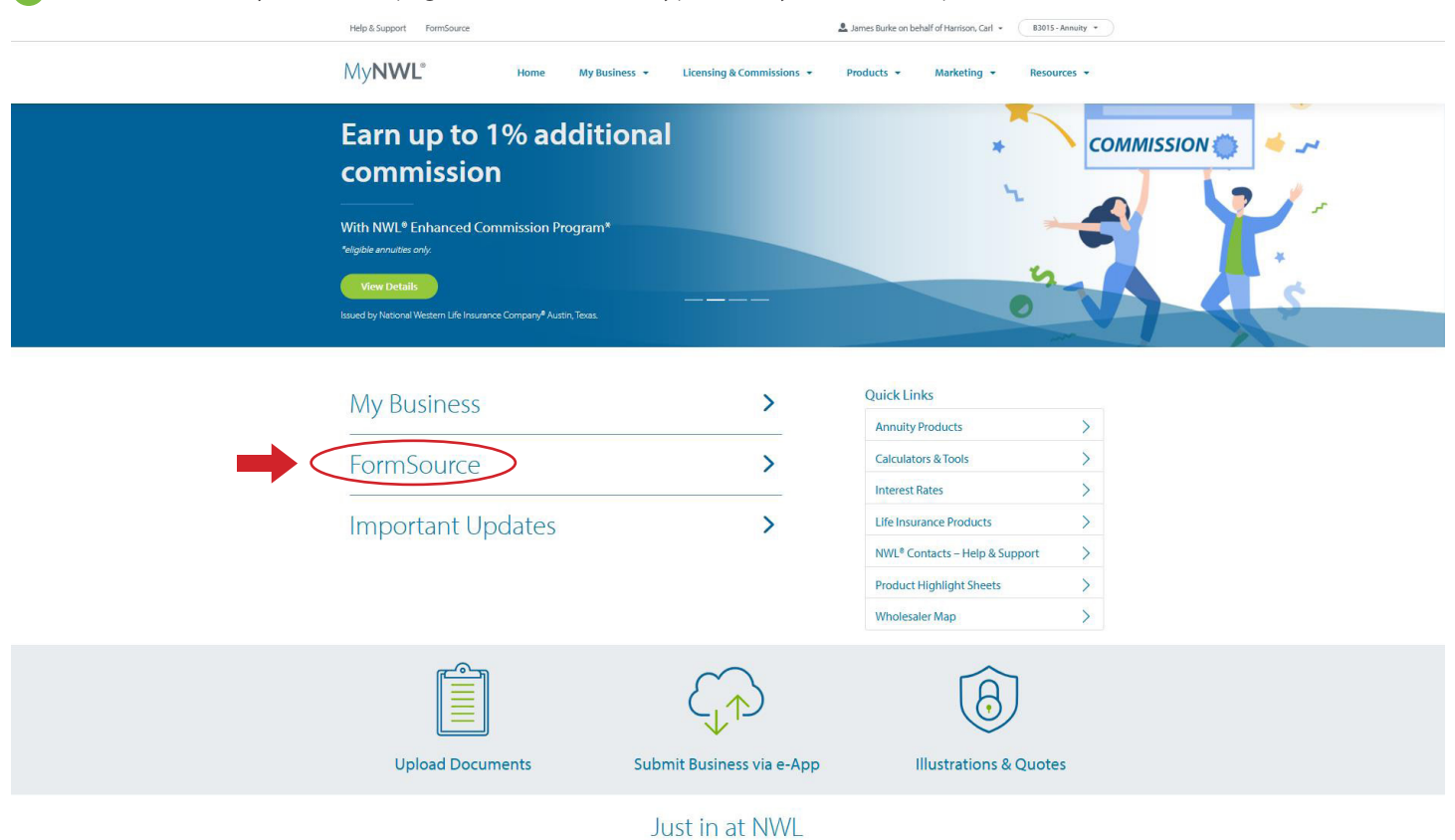

Select the State that you want the product forms for , either by selecting the state from the drop-down menu or by clicking on the state on the map.

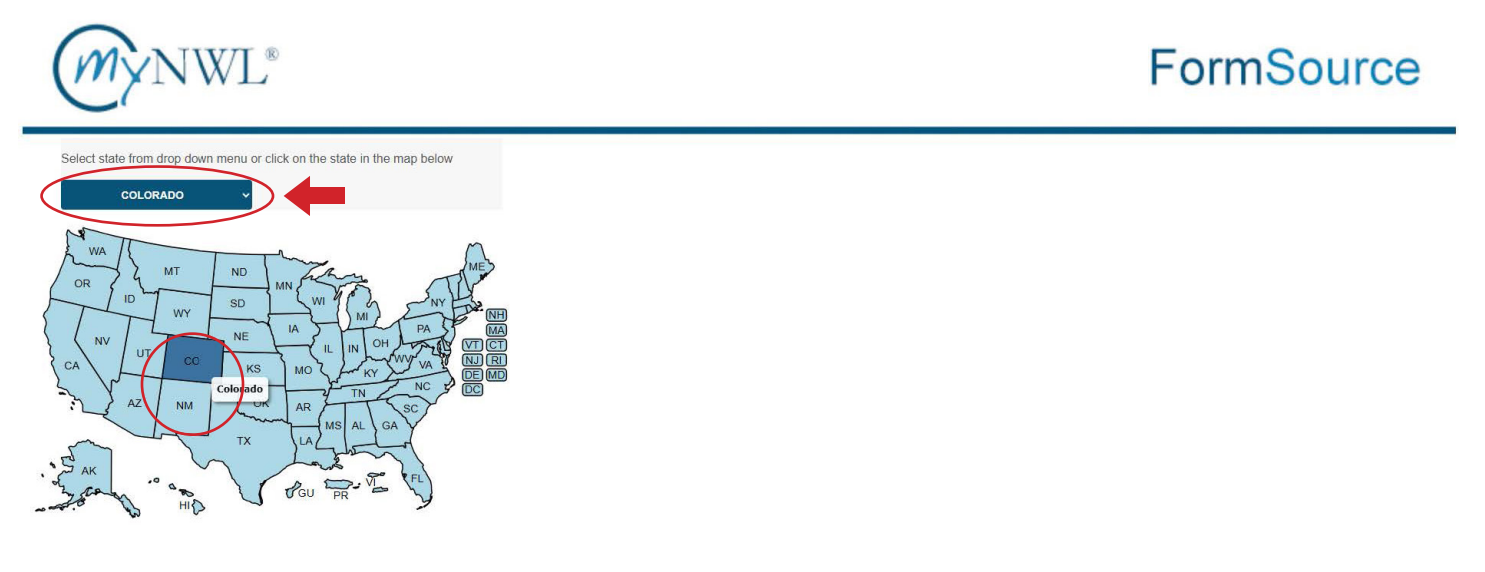

5 After the State selection, you will have access to all product forms as shown below. Select one of the options from the "accordion" menu to access your selection's related forms. Form No./Description

| MyN                | WL <sup>®</sup> Colorado    | FormSource |
|--------------------|-----------------------------|------------|
| -SELECT A STATE    | Foreign National Program    |            |
| MyNWL Questions    | Life Products               |            |
|                    | Annulties                   |            |
| SERVICE TIPE V     | Financial Information Forms |            |
| PRODUCT TYPE V     | Policyowner Service Forms   |            |
| Merge and Download | Standard Company Forms      |            |
|                    |                             |            |

6 Manage your NWL business with the My Business menu accessing information on active policies, pending applications, and interest election notices.

| Help & Support FormSource                                                                                                    |                 | Lames Burke on behalf of Harrison, Carl 👻 B3015 - Annuity 💌 |
|----------------------------------------------------------------------------------------------------|-----------------|-------------------------------------------------------------|
| MyNWL* Home My Busines Licen<br>Carry up to 1% and<br>Commission<br>With NWL* Enhanced Commission Program*<br>*eighbe armulters anty | ing & Company - | Products • Marketing • Resources •                          |
| Issued by National Western Life Insurance Company <sup>®</sup> Austin, Texas.                                                        |                 |                                                             |
| My Business                                                                                                    | >               | Quick Links                                                 |
| FormSource                                                                                                    | >               | Calculators & Tools                                         |
| Important Updates                                                                                                    | >               | Life Insurance Products                                     |

7 Commissions, commission schedules, appointment forms, hierarchy, and tax forms are available under the Licensing & Commissions tab.

| _ | Help & Support FormSource                                                                                                    | 💄 James Burl             | ke on behalf of Harrison, Carl 🔹    | B3015-Annuity * |
|---|----------------------------------------------------------------------------------------------------|--------------------------|-------------------------------------|-----------------|
|   | MyNWL <sup>®</sup> Home MyBusiness - Licensing & Commissions                                                                                                    | issions • Products       | ▼ Marketing ▼                       | Resources +     |
|   | Commission St<br>My Herachy<br>Commission<br>Writh NWL* Enhanced Commission Program*<br>*/grite annutes onj:<br>Mer Details<br>Stated by National Western Life Insurance Company <sup>®</sup> Austin, Texas | edules & Appointment For | *                                   | COMMISSION      |
|   | My Business                                                                                                    | Quid                     | ckLinks                             | × 1             |
|   | FormSource                                                                                                    | An<br>Ca                 | inuity Products                     | >               |
|   | Important Updates                                                                                                    | > Life                   | erest Rates<br>e Insurance Products | >               |

MKTG-2527-NWL

Search

8 Annuity and Life product materials are available under the Products tab.

Help & Support FormSource

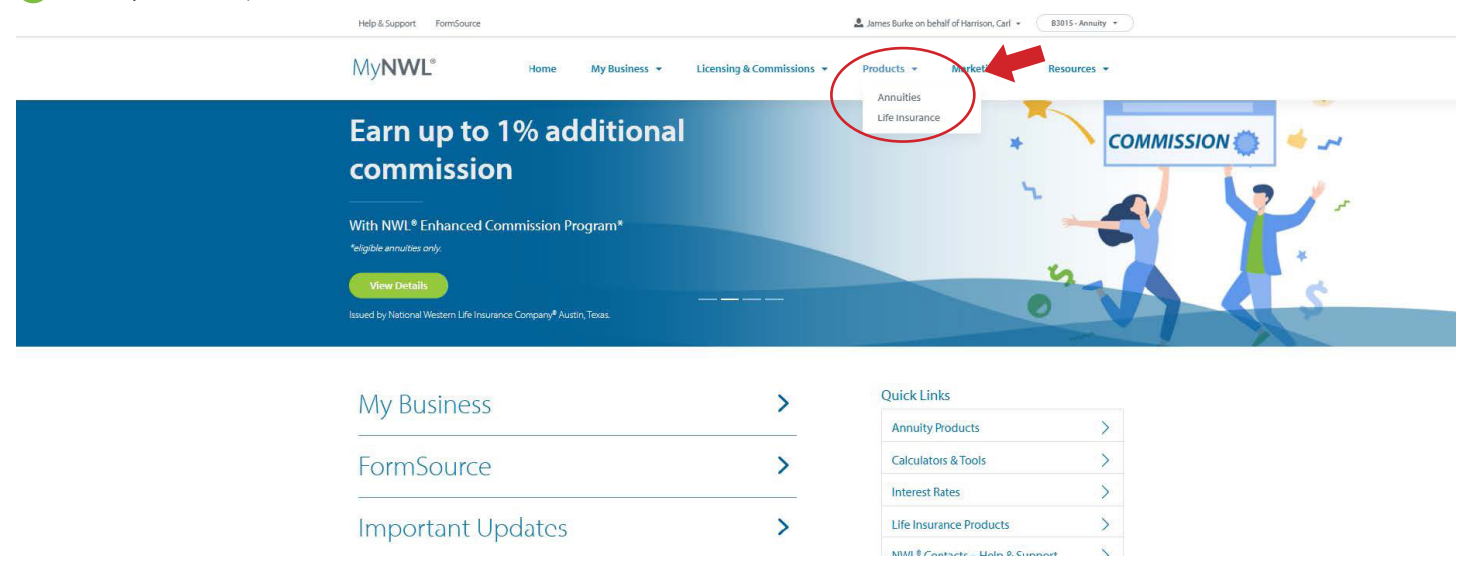

9 Once on the Annuities page, you can select the materials that you want under the Quick Links.

| My <b>NWL</b> <sup>®</sup> Home My Business → Licensing & Commission:                                                                                                    | s • Products • Marketing • Reso                  | urces 💌     |
|----------------------------------------------------------------------------------------------------|--------------------------------------------------|-------------|
| Annuities<br>Designed to help your clients secure a financially stable future.                                                                                                    |                                                  |             |
| Income For Life                                                                                                    | Quick Links<br>Annuity State Approval Chart      | >           |
| NWL <sup>®</sup> annuities are designed to provide your clients with the opportunity to receive income for the<br>rest of their life. We offer Fixed Indexed Annuities and Single Premium Immediate Annuities. | Interest Rates                                   | >           |
| Contact Us to find out which NWL <sup>®</sup> annuities are available to you.                                                                                                    | NWL® Contacts - Help & Support                   | <u>&gt;</u> |
|                                                                                                    | NWL <sup>®</sup> Impact 10 State Approval Chart  | >           |
|                                                                                                    | NWL <sup>®</sup> Ultra Classic Consumer Brochure | >           |
|                                                                                                    | NWL® Ultra Future Consumer Brochure              | >           |
|                                                                                                    | NWL® Ultra Value Consumer Brochure               | <u>&gt;</u> |
|                                                                                                    | Floquet highlight breets                         |             |

Wholesaler Map

Lames Burke on behalf of Harrison, Carl + B3015 - Annuity +

10 On the Life Insurance page, you can select the materials that you want under the Quick Links.

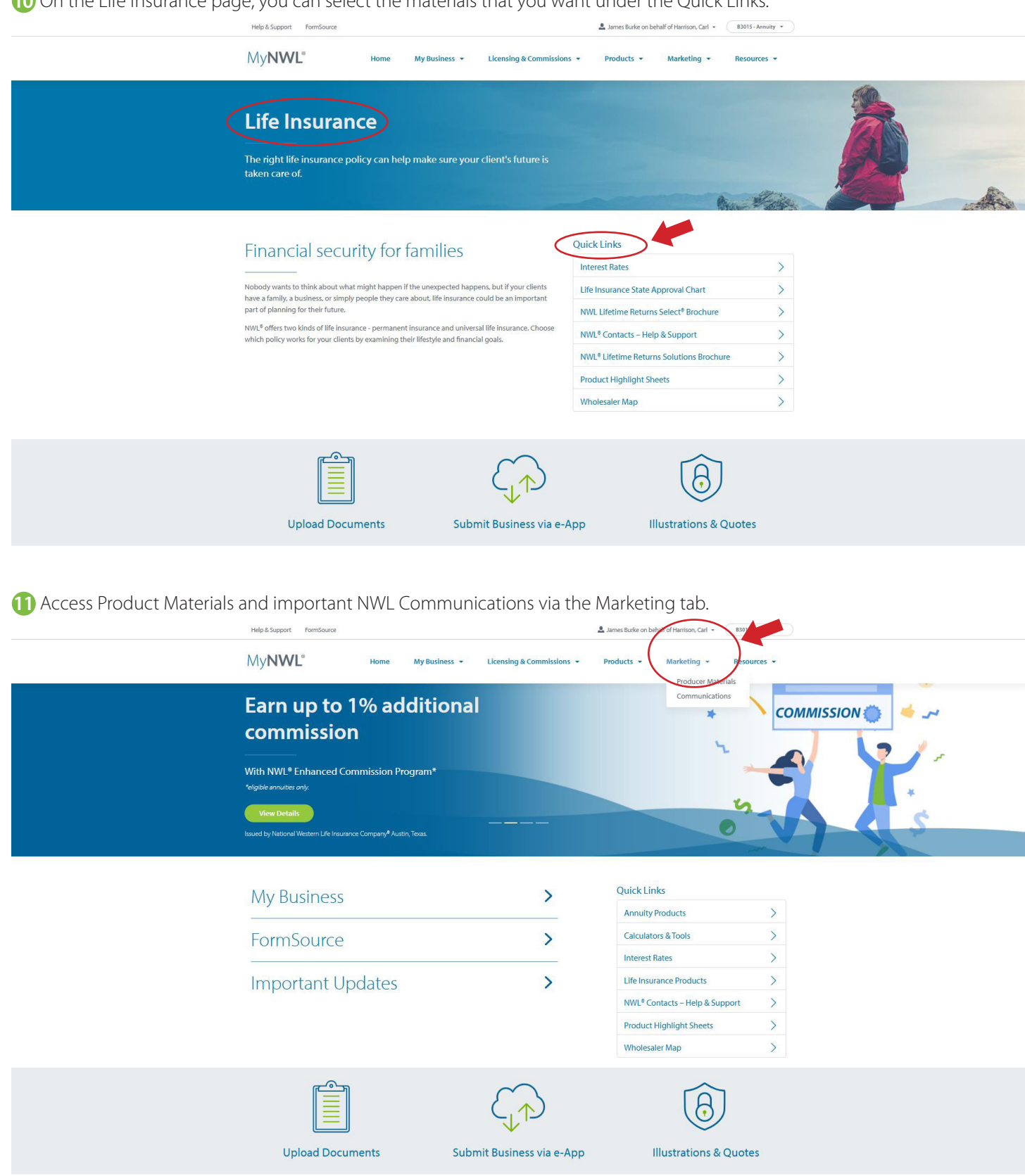

Producer Materials include case studies, marketing materials, product presentations, product specific training, and Firelight guides.

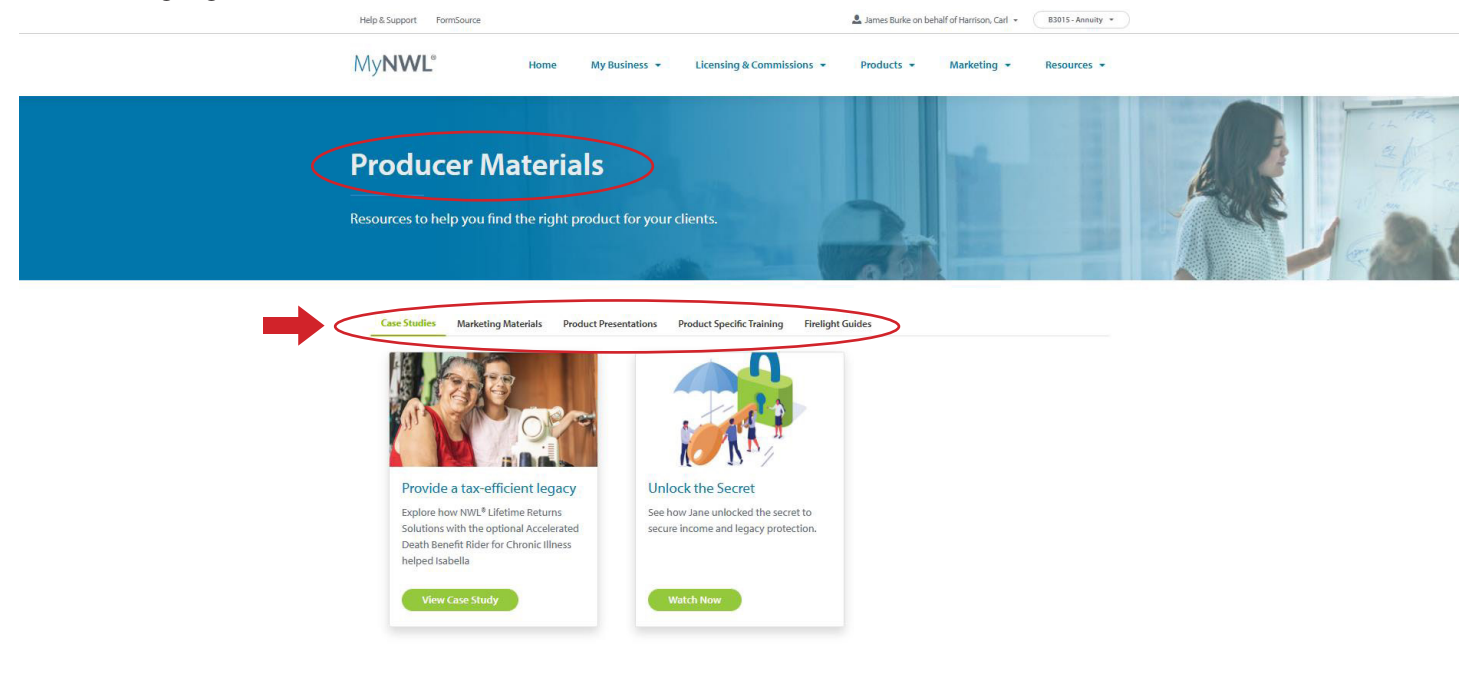

| My <b>nwl</b> * | Fast Access | Products  | Legal          | Support        |
|-----------------|-------------|-----------|----------------|----------------|
|                 | Home        | Annuities | Privacy Policy | Help & Support |

13 The Communications page will provide access to important information, updates, and compliance bulletins.

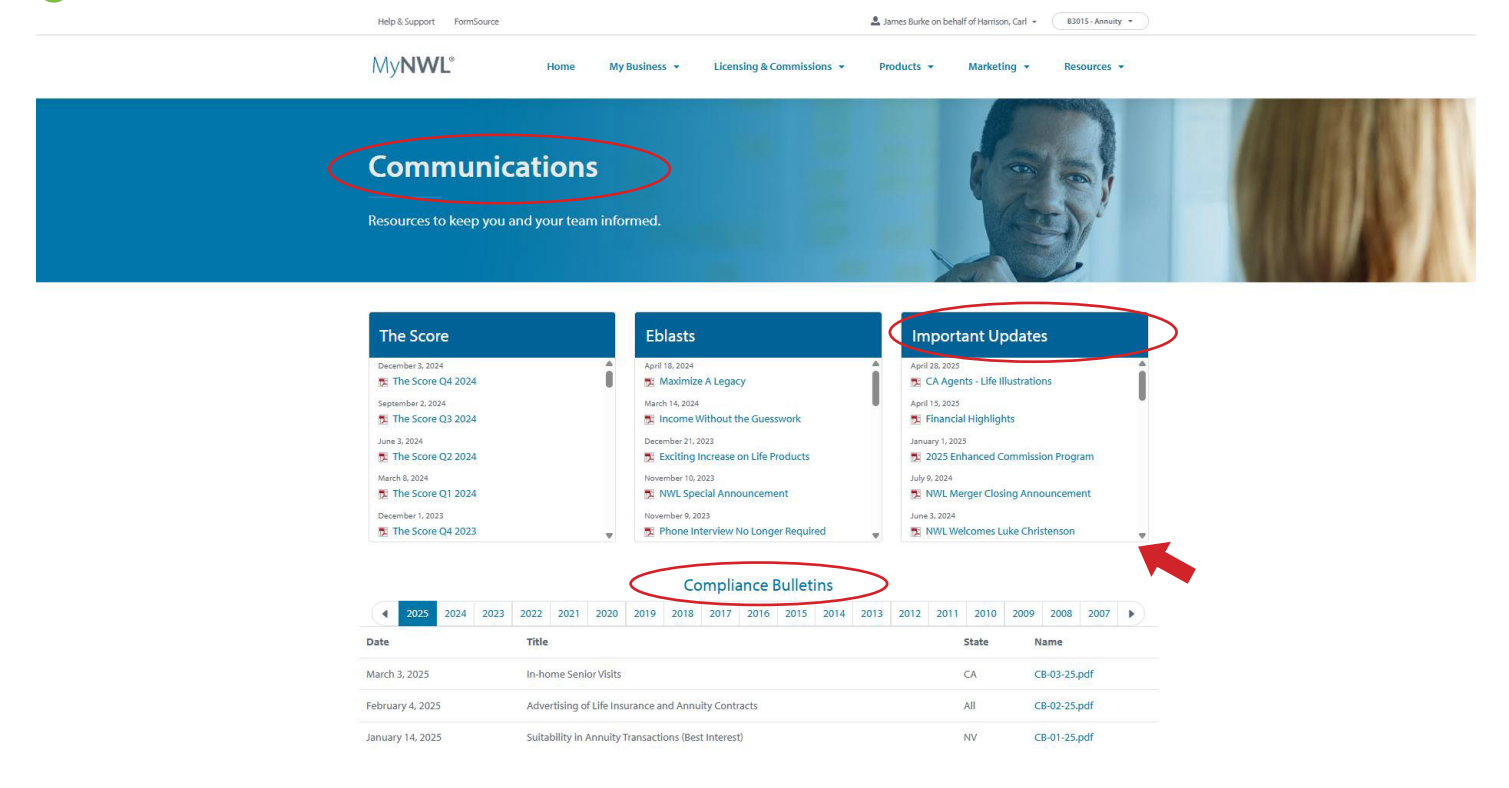

 $ar{14}$  The Resources tab provides access to the Learning Center, Calculator & Tools, Interest Rates, and the NWL Calendar.

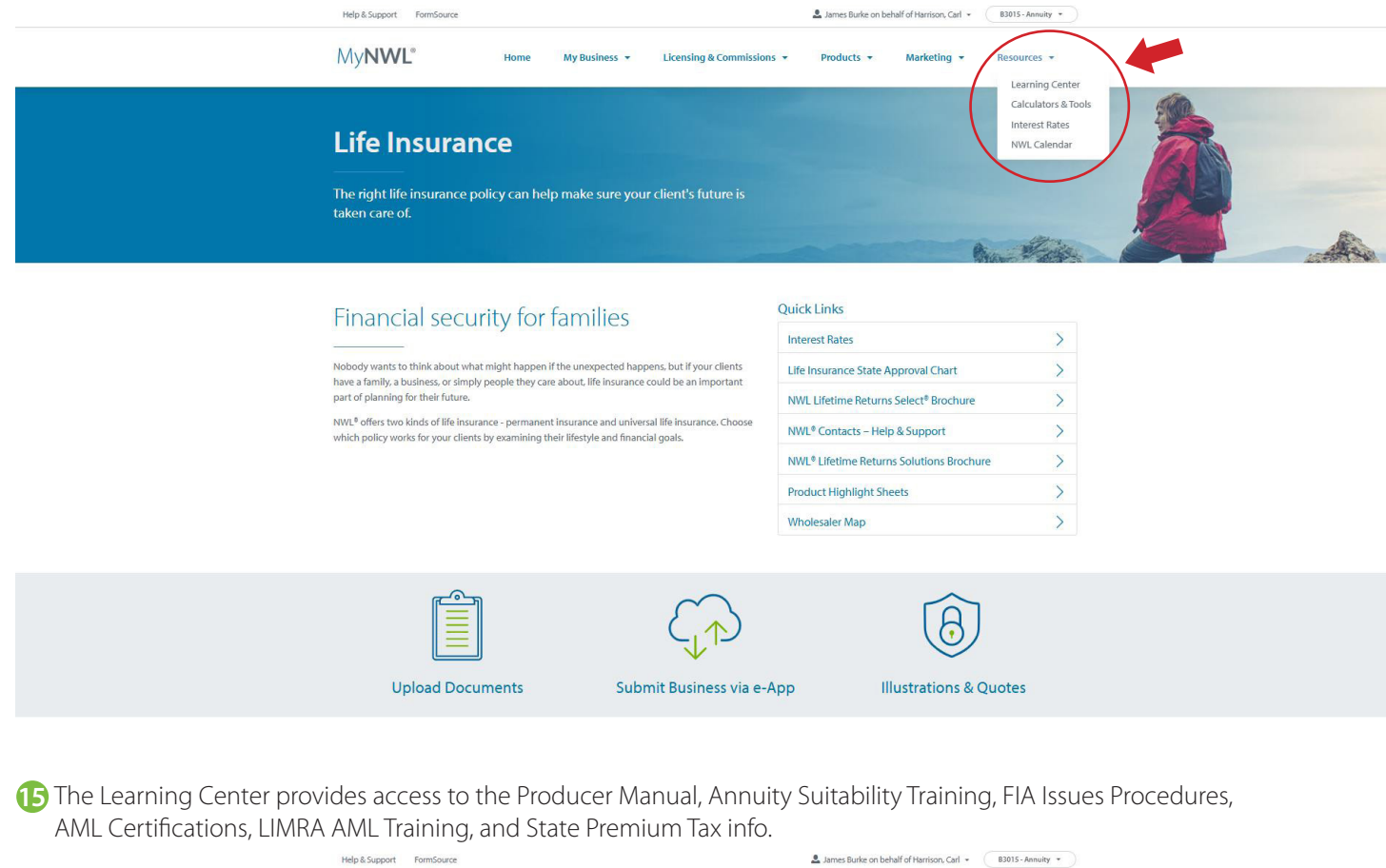

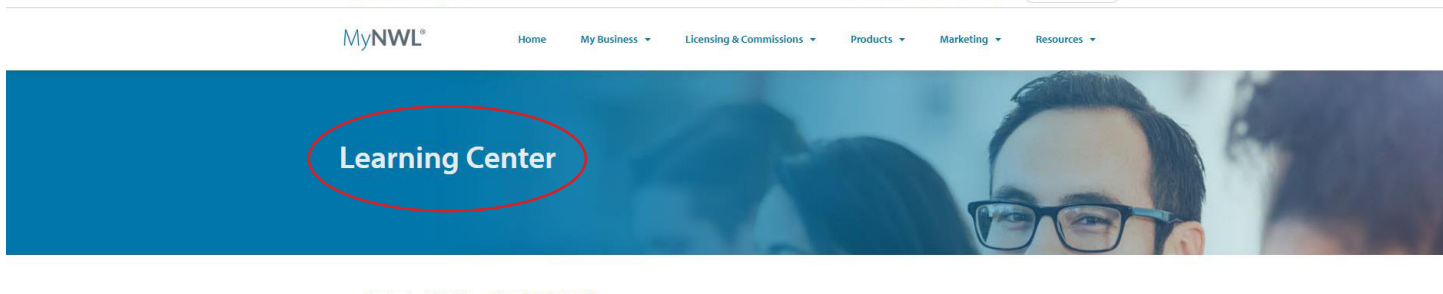

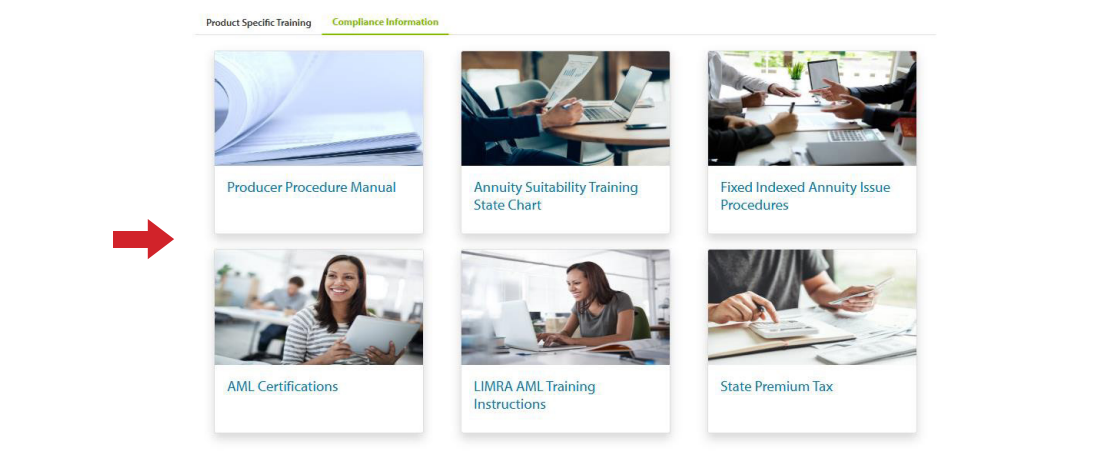

16 The Calculators and Tools page provide access to Upload Documents, Submit Business via e-App, Illustrations & Quotes, WBR Calculator, SPIA Quote, and Life Insurance Estimator.

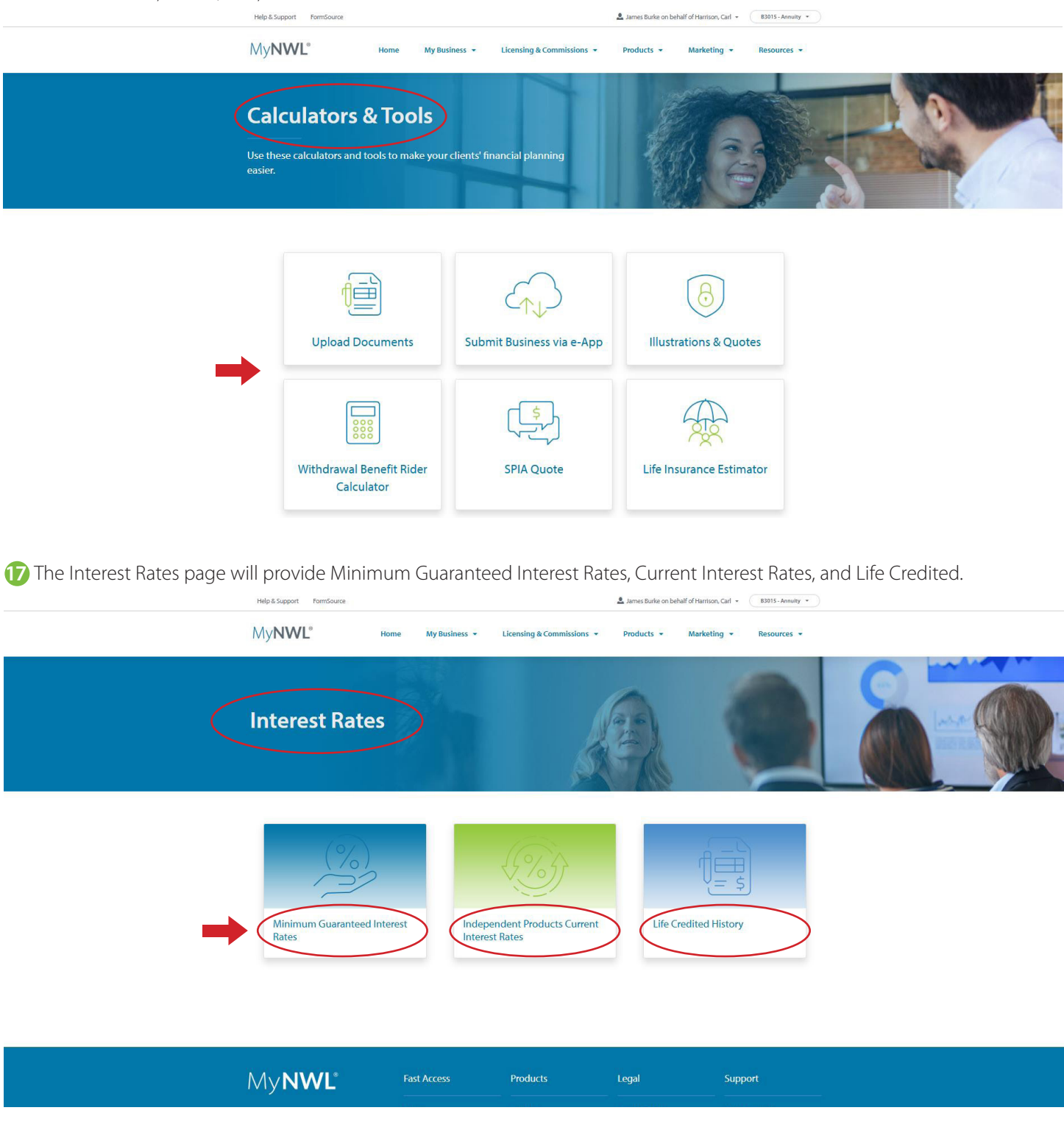

18 The NWL Calendar Page will show company holidays, scheduled webinars, and a hyperlink to the current year's holiday schedule and anniversary interest election notice deadlines.

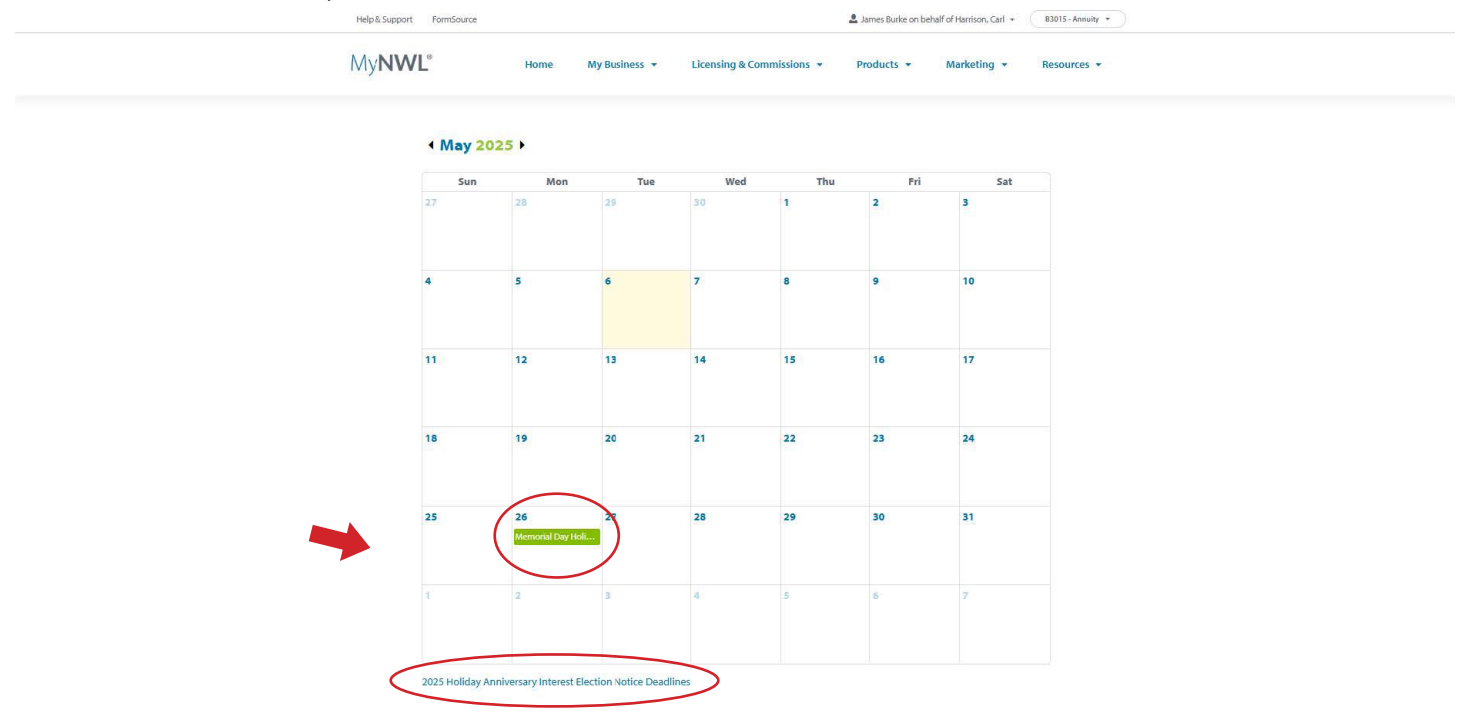

If you have questions or need assistance, help & support contact information is available in the footer of every MyNWL page. We look forward to assisting you in growing your business. Enjoy using MyNWL.

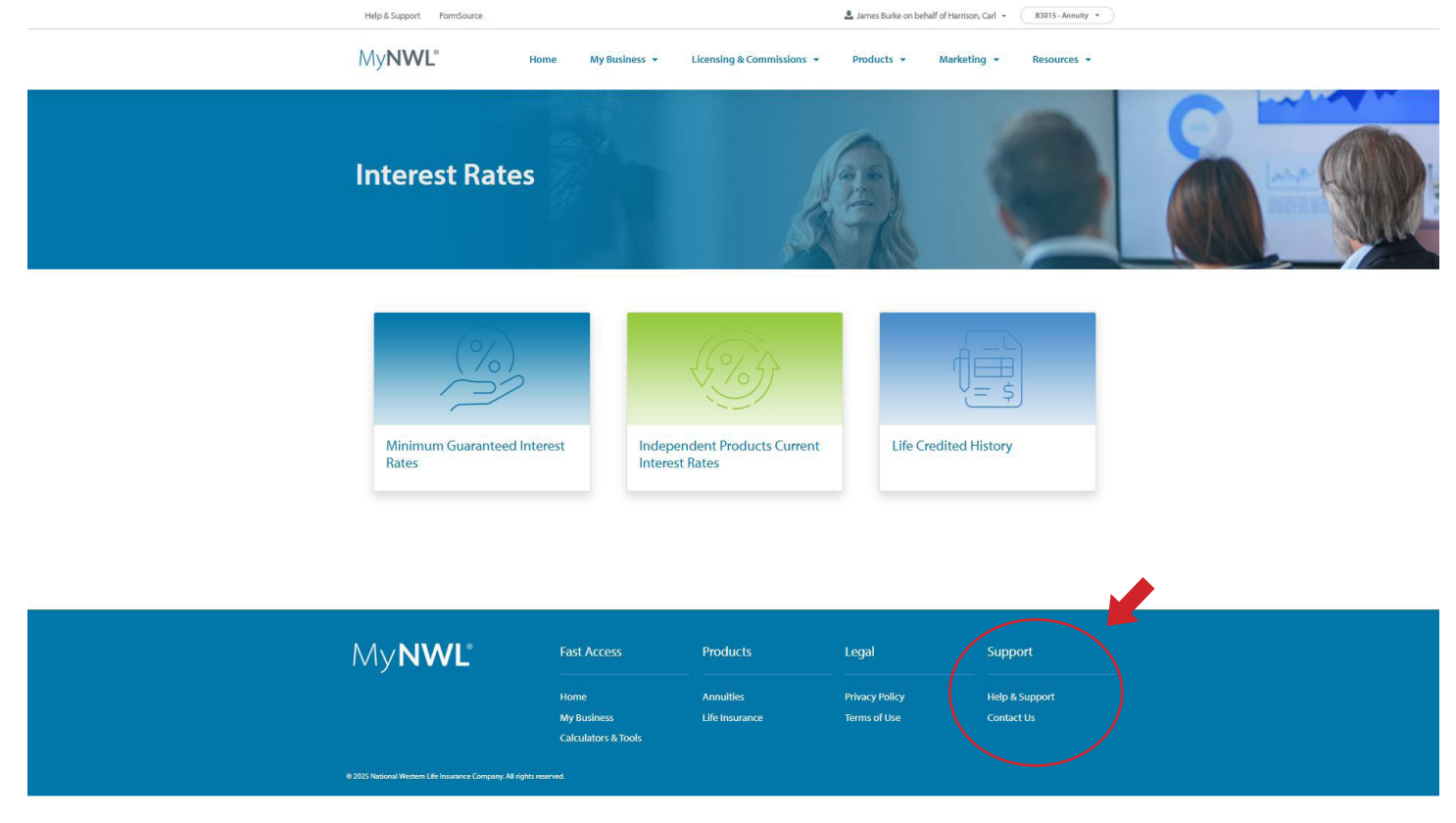